open | Schulportfolio - https://openschulportfolio.de/

# **Benutzer verwalten**

## **Benutzer anlegen**

Damit das Kollegium die Informationen im elektronischen Schulportfolio nutzen können, benötigen Sie einen Anmeldenamen sowie ein Passwort - für jeden Kollegen muss also im Portfoliosystem einmalig ein Benutzer angelegt werden.

### Wie geht das?

- Melden Sie sich als Portfolioadministrator am Portfolio an, beispielsweise als benutzer admin.
- Wählen Sie im Benutzermenü auf der linken Seite den Eintrag Admin, in der nun erscheindenden Seite den Punkt Benutzerverwaltung aus.
- Scrollen Sie im Bildschirm nach unten bis zum Abschnitt Benutzer hinzufügen.

#### Möglichkeit 1:

• Füllen Sie alle angegebenen Felder aus. Den Benutzernamen und das Passwort sollten Sie notieren, um es den betreffenden Kollegen/Kolleginnen mitteilen zu können. Die Benutzer können das von Ihnen vergebene Kennwort später selbst ändern.

#### Möglichkeit 2:

• Wichtig: Geben Sie im Feld Gruppen unbedingt teachers als Gruppe an, wenn der der Benutzer Zugriff auf das Portfolio erhalten soll. Benutzer, die sich nicht in der Gruppe teachers befinden, können nur auf Seiten des Namensraums *allusers* zugreifen. Nähere Informationen zu den Zugriffsrechten erhalten Sie auf der Dokumentationsseite "Zugriffsrechte im Portfolio".

### Videoanleitung

#### Benutzer anlegen

Dieses Video finden Sie auch direkt bei YouTube Benutzer anlegen

# Benutzer löschen

Benutzer löschen Sie ebenfalls auf der Seite Admin→Benutzerverwaltung.

- Öffnen Sie die Seite Admin→Benutzerverwaltung, markieren Sie den zu löschenden Benutzer in der Liste mit einem Häkchen.
- Wählen Sie am unteren Ende der Liste die Schaltfäche Ausgewählte löschen, der Benutzer

wird gelöscht.

From:

https://openschulportfolio.de/ - open | Schulportfolio

Permanent link:

https://openschulportfolio.de/dokumentation:benutzerverwaltung?rev=1271789248

Last update: 12.12.2018 15:54

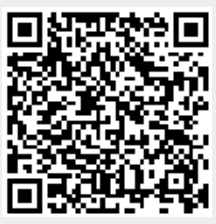